## **JTOS Version 3.4**

# セットアップ ガイド

#### 2017年2月17日 公益社団法人日本コントラクトブリッジ連盟

| 1   | ご注意                                 | .2 |
|-----|-------------------------------------|----|
| 2   | システム要件                              | .3 |
| 3   | インストール手順                            | .4 |
| 3.1 | 1 Microsoft .NET Framework 4.6 について | .4 |
| 3.2 | 2 JTOS -式のインストール                    | .4 |
| 3.3 | 3 Excel マスターシートのコピー                 | 5  |
| 3.4 | 4 ローカルメンバーを扱う場合                     | 5  |
| 3.5 | 5 JTOS の初期設定                        | .6 |

### 1 ご注意

このソフトウェアの著作権は、公益社団法人日本コントラクトブリッジ連盟にあります. このソフトウェアおよびマニュアルの一部または全部を無断で使用、複製することはできません.

#### 2 システム要件

このソフトウェアを使用するためには次のものが必要です. ハードウェア □ パソコン PC/AT 互換 □ CPU Intel 互換. メモリ 256MB 以上. ロ ハード・ディスク・ドライブ 空き領域 100MB 以上 □ ディスプレイ XGA(800×600 ドット)以上. 256 色以上 ロ プリンタ Windows 対応ページプリンタ □ サウンド機能 スピーカから音がでることを推奨. (入力時のエラー音のため) ソフトウェア

\_\_\_\_\_\_ □ オペレーティング・システム

> Windows10, Windows8.1, Windows8, Windows 7, それぞれの日本語版. (32bit 版, 64bit 版の両方に対応) 但し、マイクロソフトがサポートを終了したバージョンに関しては、JTOS のサポートも終了します.

□ Adobe Reader 9.5 以降 インストールされていない場合は、つぎのページからダウンロードしてインストールしてください. http://www.adobe.co.jp/

 □ Microsoft Excel 2010 以降 必須ではありませんが、インストールされていない場合には、一部の機能が使用できません. (Excel 形式の競技会報告書を作成することができません)

#### インターネット接続環境

□ パソコンがインターネットに接続され、電子メールが使えること.
 必須ではありませんが、強く推奨します.インターネットに接続されていない場合、一部の機能が使用できません. (V3.4 では、報告書送信、世界同時大会等)

#### 3 インストール手順

インストールを行うためには、インストールの権限を持ったユーザでサインインする必要があります. Administrator あるいは、Administrator の権限のあるユーザでサインインしてインストールしてください.詳し くはパソコンの管理者にお尋ねください.

パソコンを複数人で共有して使用する場合は、それぞれのアカウントを作成することをお勧めします.特に 複数のクラブで使う場合は、必ずアカウントを別にしてください.アカウントの作成に関してはパソコンの管 理者にお尋ねください.

#### 3.1 Microsoft .NET Framework 4.6 について

JTOS3.4 では、Microsoft .NET Framework 4.6 が必要です。インストールされていない場合(Windows10 では デフォルトでインストールされています)には、事前にインストールすることもできますが、Jtos を起動した ときに、メッセージが出ますのでそのときにインストールすることもできます。

#### 3.2 JTOS 一式のインストール

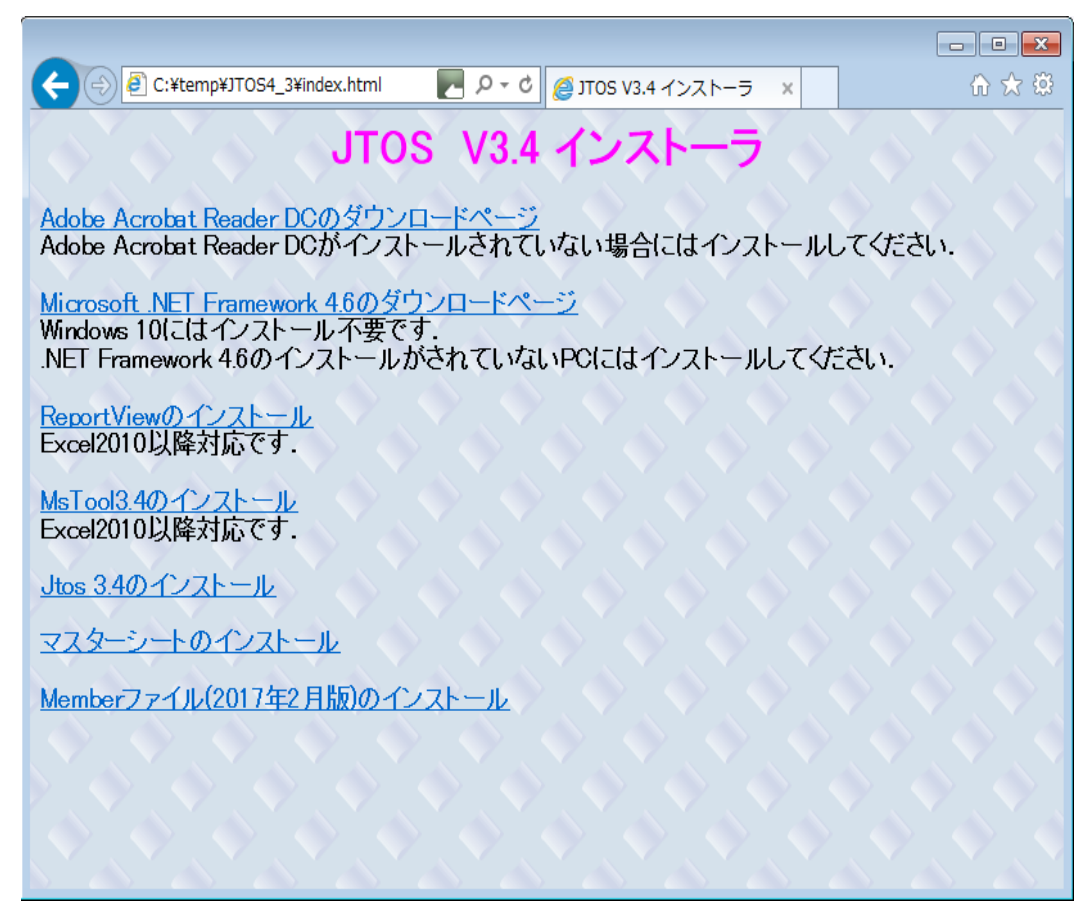

図 3-1

JTOS CD を挿入します. 図 3-1 のようなフォームが表示されます. もし表示されない場合には, エクスプローラで CD-ROM のドライブのファイルを表示して, index.htm をダブルクリックしてください.

図 3-1 のフォームで必要に応じて、上から順番にインストールを行ってください.図 3-2 のフォームが表示された場合、何れも[実行]ボタン、[実行する]ボタンをクリックしてください.この後は画面の指示に従っ

#### JTOS セットアップ ガイド

てください. Internet Explorer のバージョンによっては別のメッセージが出ることがありますが, それに従って操作してください.

また,図 3-3 のようなフォームが表示された場合,[このプログラムは正しくインストールされました]をク リックしてください.

以上でインストールは完了です. Administrator でサインインしていた場合はサインアウトしてください. 以降の作業は,通常使うユーザでサインインして行ってください.

| ファイルのダウンロード - セキュリティの警告                                                                                                |                                                                                                    |
|----------------------------------------------------------------------------------------------------|----------------------------------------------------------------------------------------------------|
| このファイルを実行または保存しますか?                                                                                                    | Internet Explorer - セキュリティの警告                                                                                        |
| 名前: SetupReportView.exe<br>種類 アプリケーション, 4.90 MB<br>発信元: L:¥ReportView<br>実行(B) 【保存(S) キャンセル                            | <b>発行元を確認できませんでした。このソフトウェアを実行しますか?</b><br>名前: SetupReportView.exe<br>発行元: <b>不明な発行者</b><br>実行する( <u>R</u> ) 実行しない(D) |
| インターネットのファイルは役に立ちますが、このファイルの種類はコンピュータに問題<br>を起こす可能性があります。発信元が信頼できない場合は、このソフトウェアを実<br>行したり保存したりしないでください。 <u>危険性の見切り</u> | 2のファイルには、発行元を確認できる有効なデジタル署名がありません。信頼できる発行元のソ<br>フトウェアのみ実行してくたさい。 <u>実行することのできるソフトウェアの詳細を表示します。</u>                   |

図 3-2

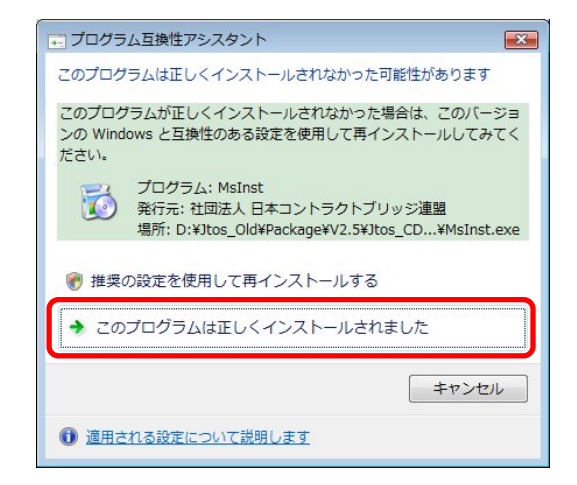

図 3-3

#### 3.3 Excel マスターシートのコピー

この操作は必ずしも必要ではありませんが, Excel マスターシートをパソコンにコピーしておくことをお奨めします. 今回行わなくても後で行うこともできます.

エクスプローラ等を使って, CDROM の¥MasterSheet¥Excel にあるファイルをパソコンの適当な場所にコピーしてください.

#### 3.4 ローカルメンバーを扱う場合

ローカルメンバーを扱う場合には、LmbInst をインストールする必要があります。CDROM の¥LmbInst にある SetupLmbInst.exe を実行してインストールを行い、さらに CDROM の¥LmbInst にある LocalMember.xlsx を パソコンの適当な場所にコピーしてください. 今回行わなくても後で行うこともできます. LmbInst は今回バージョンアップしておらず、以前のバージョンと同じです。

#### 3.5 JTOS の初期設定

この操作は、そのパソコンで初めて JTOS を起動した場合に行います. バージョンアップした場合は不要です.

Jtos を管理者として実行してください. 図 3-4 のようなユーザ情報を登録するフォームが表示されます. このフォームが表示されず JTOS 起動ガイドが表示される場合には,既に登録済みですので登録不要です.

| ューザ情報                                   | 送信オプション                                             |
|-----------------------------------------|-----------------------------------------------------|
| このパソコンのすべてのユーザに共通の情報です。JTOSシリーズ共通の情報です。 | 送信用(SMTP)サーバ<br>vmail.mailpalaor.jp                 |
| クラブ・ユード 1                               | ユーザ名 ユーザ名とバスワードは空にして<br>して問題なければ空にしてく<br>パスワード ださい。 |
| 分類 Bridge Club ▼                        | SMTPボート番号 25 (標準-25)<br>つ SSLを使用する                  |
| 代表者                                     | 表題エンコード Unicode (UTF-8) v                           |
| メール・アドレス 送信オプション                        | 送信テスト<br>From:<br>fitsys@vmail.plalaor.jp<br>To:    |
| 電話番号                                    | fitsys@vmailplala.or.jp                             |
| ライセンス・キー                                | 送信                                                  |
| OK         キャンセル                        | OK キャンセル                                            |

図 3-4

表 3-1

| 設定項目         | 説明・注意事項                               |
|--------------|---------------------------------------|
| クラブ・コード      | JCBL が割り当てたコードを入力してください.(半角)          |
| クラブ名         | クラブの名称.                               |
| 分類           | JCBL が割り当てた分類を選択してください.               |
| 代表者          | [変更]ボタンをクリックして入力してください.               |
| メールアドレス      | このパソコンから送受信可能なメールアドレスを入力してください.       |
| 電話番号         | 連絡先電話番号を入力してください.                     |
| ライセンス・キー     | JCBL が割り当てたライセンス・キーを入力してください.         |
| 送信オプション      |                                       |
| 送信用(SMTP)サーバ | SMTP サーバを設定してください. 電子メールのアカウントを設定したとき |
|              | と同じものです.確認方法は、電子メールのソフトを起動して確認します.    |
|              | ソフトの種類により確認方法が異なります.                  |
| ユーザ名         | 通常は設定不要です. インターネットプロバイダにより必要な場合は,送    |
|              | 信用サーバのユーザ名を指定します.                     |
| パスワード        | ユーザ名を設定した場合のパスワード.ユーザ名が空の場合にはパスワー     |
|              | ドも空にしてください.                           |
| SMTP ボート番号   | 標準は 25 です. インターネットプロバイダにより指定されている場合には |
|              | その値を入力してください.                         |
|              | 例:587(サブミッションポート)                     |
| SSL を使用する    | インターネットプロバイダにより指定されている場合にはチェックしてく     |
|              | ださい.                                  |
| 表題エンコード      | Unicode (UTF-8)を選択してください.             |

#### JTOS セットアップ ガイド

入力を終えたら, [OK]ボタンをクリックして ください.図 3-5の [Jtos 起動ガイド]が表示さ れますので右上の[×]ボタンをクリックして 閉じてください.図 3-6の Jtos フォームが表 示された状態になります.

ちなみに,図 3-6の左下部にはメンバーデー タの年月が表示されています.2017/02となっ ていれば正常です.

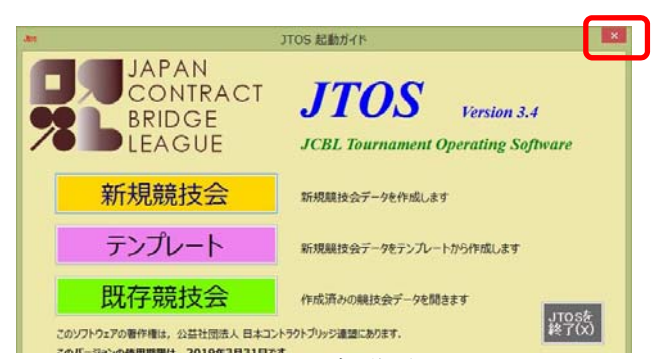

図 3-5 Jtos 起動ガイド

| Jtos                | JTOS                                  | - 🗆 🗙 |
|---------------------|---------------------------------------|-------|
| ファイル(E) 競技会データ(D) 競 | 技者(E) ソール(I) リザルト(R) ヘルプ(H)           |       |
| 🕒 🖻 🚅 🔜   Wiz   9   | 20 Lst データ取得( <u>M</u> )              |       |
| 新規新行即在存得一設定         | Ent 一覧 🗈 オプション(Q) ・ ビックアップ入力設定(P)     |       |
| ・ 💷 エントリーフォーム(E)    | ● 計 ユーザ情報(U) Bridgemate設定( <u>B</u> ) |       |
|                     | JCBL会員検索(S) その他(O)                    |       |
|                     | 項目                                    |       |
|                     |                                       |       |
|                     |                                       |       |
|                     |                                       |       |
|                     |                                       |       |
|                     |                                       |       |
|                     |                                       |       |
| MemberData=2017/02  |                                       |       |

図 3-6 Jtos フォーム

メニューの[ツール]-[オプション]-[その他]をクリックしてください. [オプション]フォームが表示されま す. [システム]タブをクリックしてください.

| ォルト情報 システ                         | L Entry Tr                                | オプション<br>× その他                           |                      |                                       |
|-----------------------------------|-------------------------------------------|------------------------------------------|----------------------|---------------------------------------|
| 競技会コード・<br>1日の詰技会報                | オフセット                                     | 0                                        | (すべてのフーザサン画          | JTOS を複数台のパン<br>インストールする場合<br>こを設定します |
| ☑ 詳細情報                            | を表示する                                     | (現在のユーザのみく                               | の情報です)               |                                       |
| 🗌 競技会デー                           | ータをバックアップす                                | 5                                        |                      |                                       |
|                                   |                                           |                                          |                      |                                       |
|                                   |                                           |                                          |                      |                                       |
| BCSファイル名                          | C¥Program Fi                              | les (x86)¥BridgeMate Pr                  | ro¥BMPro <i>e</i> xe | 参照                                    |
| BCSファイル名<br>ユーザ・フォルダ              | C:¥Program Fi<br>D:¥JtosUser              | les (×86)¥BridgeMate Pr                  | ro¥BMPro.exe         | 参照                                    |
| BCSファイル名<br>ユーザ・フォルダ<br>テキストファイルの | C:¥Program Fi<br>D:¥JtosUser<br>DIンコーディング | les (x86)¥BridgeMate Pr<br>日本語 (シフト JJS) | ro¥BMPro.exe         | 参照                                    |

図 3-7

パソコンが1台のみのユーザは、デフォルトのままで変更する必要がありません。複数台でJTOSを使う場合、それぞれのパソコンでコードが重複しないように割り当ててください。例えば、8台保有している場合、1台目のパソコンでは、オフセット=0、競技回数最大値=10とすると、そのパソコンでは1日に最大10の競技会を開催することができ、そのコードは0~9となります。2台目のパソコンでは1台目と重ならないようにするためにオフセット=10とします。以下同様に8台目のパソコンではオフセット=70、競技回数最大値=10と

します.コードが重なると競技会報告書の番号が重なることになり正しく報告できません.ここで設定した内容は、すべてのユーザで共通の設定として保存されます.

次に、[デフォルト情報]タブをクリックします.ここで設定する内容はユーザ毎に保存されます.

| 主催者 ムセ |               | 変更 |   |
|--------|---------------|----|---|
| 会場     |               |    |   |
| 作成者    | 高橋 克己 (16740) | 変更 | ] |
| ディレクタ  | 高橋 克己 (16740) | 変更 | 1 |
|        |               |    |   |
|        |               |    |   |
|        |               |    |   |
|        |               |    |   |

図 3-8

それぞれの設定項目が,そのクラブでほとんど固定のものに関しては設定しておいてください. 設定を完了したら,[OK]ボタンで閉じ,JTOS を終了してください.JTOS 終了の方法は,メニューの[ファ イル]-[終了]をクリックします.

以上でセットアップは完了です.